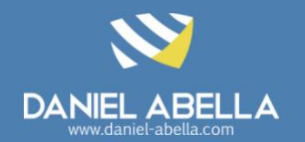

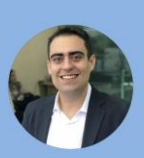

#### Daniel Abella

Profissional PMP, PMI-ACP e CSM, Gerente de Projetos no Virtus & UniFacisa e Professor do Curso de Sistema de Informação da UniFacisa. Autor dos livros Gestão A (Ágil) e Scrum Arretado.

🔶 git

### Controle de Versão

Configuração, Utilização e Principais Comandos

# 01 Conceitos

- Vamos desenvolver um *software* de *e-Commerce* com uma equipe de 6 desenvolvedores; Como todos estarão trabalhando simultaneamente no desenvolvimento do projeto, como trabalhar em conjunto?
- Precisamos de um Sistema de Controle de Versão!
  - Atualmente, a melhor ferramenta, adotada pela ampla maioria das empresas e desenvolvedores é o Git.

### 02Instalação do Git

- O primeiro passo é instalar o Git na sua estação de trabalho.
  Para isto, acesse o endereço <u>https://git-scm.com/downloads</u>
  - Existe versões para Windows, Linux e MacOS
- Uma vez instalado, acesse o *prompt* de comando e digite o comando **git** --version:

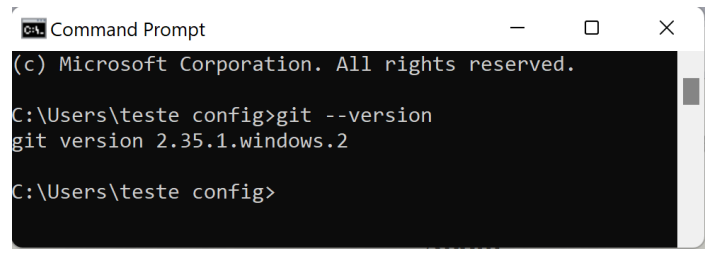

- Funcionou? Agora precisas configurar o seu nome e e-mail utilizando os dois comandos a seguir.
  - Por que isto é necessário? Todas as vezes que você enviar um código para o repositório, seu nome e emails vão ser registrados.
  - Essa configuração é realizada uma única vez.

git config --global user.name "Daniel Abella"

#### git config --global user.email <u>daniel@daniel-abella.com</u>

 Caso você necessite saber quais as configurações de nome e email estão vigentes no computador, basta executar o comando apresentado a seguir.

git config --list

### 03Repositórios e Tipos

- Um repositório contém todos os arquivos do seu projeto, bem como o histórico de revisão de cada arquivo.
- Existem dois tipos de repositórios, repositório local e repositório remoto (*remote*).
  - Na seção 04 descreveremos como utilizar um repositório remoto, utilizando o Github, que é um dos serviços gratuitos para repositórios com Git.
  - Na seção 05 descreveremos como utilizar um repositório local, utilizando a sua própria máquina como repositório.

### 04 Repositório Local

- Um repositório local é basicamente uma pasta onde todos os seus arquivos estarão guardados e versionados pelo Git
  - A palavra versionados, significa que, toda a evolução (isto é, o histórico) do artefato.
  - Para criar um novo repositório, o comando é o git init
  - O comando git init cria um novo repositório do Git. Ele pode ser usado para converter um projeto existente e não versionado em um repositório do Git ou inicializar um novo repositório vazio.máquina como repositório.

П

#### Command Prompt

:\Users\teste config\Downloads\curso-git>git init nitialized empty Git repository in C:/Users/teste config/Downloads/curso-git/.git/ :\Users\teste config\Downloads\curso-git>\_

 No exemplo acima, criamos um repositório dentro da pasta chamada curso-git. Ou seja, antes de criar o repositório, cerifiquese em qual pasta você está.

### 05Repositório Remoto(GitHub)

- O GitHub é um dos repositórios Git remotos mais utilizados no mundo.
  - Quando uso o termo remoto, refiro-me ao fato que, o código fonte do seu projeto estará protegido e armazenado em um servidor remoto.
  - Concorrentes ao GitHub, temos o GitLab e BitBucket.

#### Conteúdo:

- Conceitos iniciais
- Instalação do Git
- Repositórios
- Repositório Local

#### Repositório Remoto

- Enviando Códigos
- Descobrindo o que falt<u>a enviar \_\_\_\_</u>
- Recebendo Códigos Lista de Comandos
- Como criar um bom
  README.md

# 05 Repositório Remoto (GitHub)

- Para utilizarmos o GitHub, acesse o endereço
  www.github.com e, o primeiro passo é criar uma conta por meio do botão (sign up). Caso já tenha conta, clique em sign in
- O segundo passo é criar um repositório remoto. Para isto, clique no botão Reventada.

| Create a new repository                                                                                           |       |
|----------------------------------------------------------------------------------------------------|-------|
| A repository contains all project files, including the revision history. Already have a project repository elsewi | nere? |
| Import a repository.                                                                                              |       |
|                                                                                                    |       |
| Owner * Repository name *                                                                                         | ۲     |
| 🚱 daniel-abella 🗸 📝 curso-git 🗸                                                                                   |       |
| Great repository names are short and memorable. Need inspiration? How about didactic-robot?                       | G     |
|                                                                                                    | G     |
| Description (optional)                                                                                            |       |
| Repositório para Praticar Git                                                                                     |       |

 Agora, para aprender como enviar seus códigos, vamos fazer uma simulação. Crie, dentro da pasta curso-git dois arquivos (arquivo1.txt e arquivo2.txt). Para cada um dos arquivos, vamos criar duas linhas de texto (linha1 e linha 2), conforme exemplificado na imagem a seguir.

| 🗮 arquivo2.txt - Notepad 👘 🗆 | × | arquivo1.txt - Notepad 👘 🗆 | $\times$ |
|------------------------------|---|----------------------------|----------|
| File Edit View               | ŝ | File Edit View             | ŝ        |
| linha1<br>linha2             |   | linha1<br>linha2           |          |

- · Como enviar nossos arquivos para o repositório do Github?
- Os passos necessários estão representados na imagem a seguir.

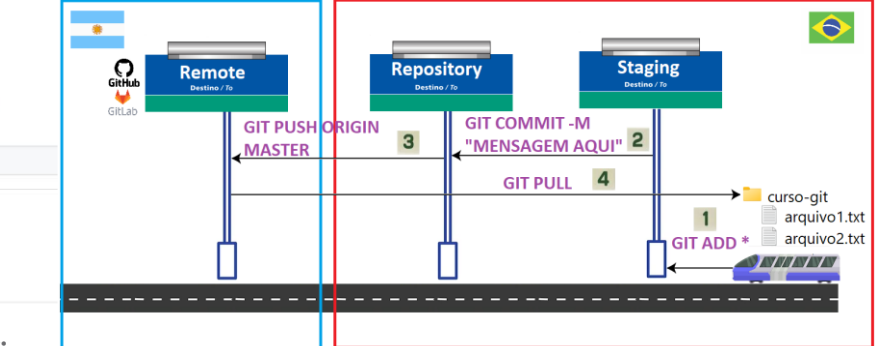

• Na tela acima, temos que preencher os seguintes campos:

noose who can see and commit to this repositor

- Repository Name: nome do repositório
- Description: Descrição do repositório (é opcional)
- Tipo de Repositório: Public (Público) ou Private (Privado)
  - Um repositório *Public*, todo mundo pode visualizar o seu código fonte, porém apenas as pessoas autorizadas por você que podem contribuir
  - Um repositório *Private*, apenas pessoas autorizadas podem visualizar o código fonte, bem como contribuir
- Ao fim, clique no botão **Create repository** e seu repositório estará criado na nuvem! Agora, para passar a trabalhar neste repositório, acesse o prompt de comando e digite os 2 comandos a seguir:

#### Comandos

git clone https://github.com/daniel-abella/curso-git.git cd curso-git

- daniel-abella se refere ao meu usuário no Github
- curso-git se refere ao meu repositório criado no Github
- Agora, na pasta curso-git você terá uma cópia do repositório que está no Github. E, oportunamente, você e seus colegas podem enviar seus códigos para o seu repositório do Github.

# 06Enviando Códigos

 Se você chegou aqui, você criou seu repositório de uma das duas formas: repositório local (etapa 4) ou repositório no Github (etapa 5). Agora, apresentaremos como enviar seus ccódigos, bem como receber código dos seus colegas.

- A analogia acima se baseia em uma viagem de metrô, na qual temos 3 paradas, descritas a seguir.
- Lembram que criamos 2 arquivos anteriormente na pasta local curso-git? O primeiro passo é dizer quem você quer levar no metrô, ou seja, informar qual dos 2 arquivos eu quero que sejam armazenados no repositório.
  - Para isso, pode-se fazer algum dos comandos a seguir.
    O primeiro deles (com \*), sinaliza que todos os arquivos novos ou modificados serão enviados ao repositório. Por outro lado, o segundo comando (com arquivo1.txt) sinaliza que, apenas o arquivo1.txt será enviado ao repositório.

Comandos para Sinalizar Códigos que Quero Enviar git add \*

git add arquivo1.txt

 O segundo passo é armazenar localmente o(s) arquivo(s) no servidor local. Para isto, executa-se o seguinte comando. A mensagem que está entre aspas detalha a sua contribuição e é muito importante que esteja bem escrita.

#### Comandos para Enviar para o Servidor LOCAL

git commit -m "Enviando o arquivo1.txt"

 Agora que o arquivo está localmente, se necessário, você pode remeter ao servidor remoto (como Github), para isto, execute o comando a seguir.

Comandos para Enviar para o Servidor REMOTO git push

- Como discutimos anteriormente, o comando git commit -m "Mensagem" envia os códigos marcados no git add para o servidor LOCAL. Enguanto que, o git push envia ao servidor REMOTO.
  - Posso enviar direto para o servidor REMOTO? Não, precisa enviar localmente (git commit) e depois remotamente (git push)
- Imagine-se em um incêndio e você precisa enviar o seu código para um servidor externo, porque em alguns minutos sua máquina pegará fogo.
- Quais os comandos necessários? Na imagem a seguir, temos um excelente exemplo de como proceder.

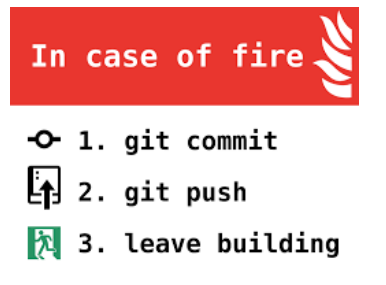

- Com base na imagem acima, inicialmente você faz um git. commit para enviar o seu código para um repositório local (presume-se que você tenha feito o git add antes)
- Agora que enviado localmente, você pode enviar remotamente por meio do comando git push.
- Como o código já está nas nuvens (foi enviado para o servidor remoto), agora podemos deixar o prédio (passo 3).

### Descobrindo o que falta enviar

- Como vimos, no comando git add \* ou git add arquivo1.txt sinalizamos ao git o(s) arquivo(s) que queremos remeter ao servidor local e possivelmente ao servidor remoto.
- Entretanto, na maioria das vezes não saberemos guais o(s) arquivo(s) alteramos e estão passíveis de serem enviados. Para conhecer o(s) arquivo(s) nesta situação, execute o comando a seguir.

Comandos p/ Descobrir o que Pode Enviar ao Servidor git status

# **) R**ecebendo Códigos

Agora vamos fazer o inverso da seção 6. Imagine que, outros colegas de trabalho tenham enviado código ao repositório remoto e você queira receber estas alterações. O comando é o apresentado a seguir.

#### Comandos p/ Receber Novidades do Servidor Remoto git pull

### **9**Lista dos Comandos

| Comando                                                             | Descrição                                                                                                    |
|---------------------------------------------------------------------|----------------------------------------------------------------------------------------------------|
| git clone<br>https://github.com/d<br>aniel-abella/curso-<br>git.git | Clona tudo que está no servidor<br>remote para minha máquina,<br>onde: <b>daniel-abella</b> se refere ao<br>meu usuário no Github e <b>curso-</b><br><b>git</b> se refere ao meu repositório<br>criado no Github |
| git status                                                          | O que falta enviar para o<br>repositório local                                                                                                    |
| git add *                                                           | Sinaliza que todos os arquivos<br>novos ou modificados devem ser<br>enviados ao repositório local                                                                                                    |
| git add arquivo1.txt                                                | Sinaliza que apenas o<br>arquivo1.txt deve ser enviado ao<br>repositório local, demais arquivos<br>são ignotados                                                                                                 |
| git commit –m "Msg"                                                 | Envia para o repositório local os<br>arquivos sinalizados e enviado a<br>"Msg" como mensagem<br>descrevendo                                                                                                    |
| git push                                                            | Envia para o repositório remoto<br>o que você tinha enviado<br>localmente                                                                                                    |

# Como criar um bom README.md

 Ao criar o repositório, sugere-se criar automaticamente o arquivo README.MD, que é um arquivo que é aberto ao acessarem o repositório. Este arquivo é como se fosse a porta de entrada do repositório e deve ser apresentável e explicar bem o projeto que está armazenado no repositório.

Ģ

| 🛛 daniel-a                     | abella / curso-git Public                   |                                    |          |        |                                    |            |            | \$     |
|--------------------------------|---------------------------------------------|------------------------------------|----------|--------|------------------------------------|------------|------------|--------|
| <> Code                        | ⊙ Issues 11 Pull requests                   | Actions                            | Projects | 🛱 Wiki | ③ Security                         | 🗠 Insights | Settings   |        |
|                                | 😵 main 👻 🎝 branch                           | 🔊 0 tags                           |          |        |                                    | Go to file | Add file * | Code + |
| daniel-abella Update README.md |                                             |                                    |          |        | dz98907 43 minutes ago 🛛 5 commits |            |            |        |
|                                | README.md                                   | Update README.md<br>Adding a line2 |          |        | 43 minutes ago<br>1 hour ago       |            |            |        |
|                                | arquivo1.txt                                |                                    |          |        |                                    |            |            |        |
|                                | i≣ README.md                                |                                    |          |        |                                    |            |            | P      |
|                                | curso-git                                   |                                    |          |        |                                    |            |            |        |
|                                | Demonstração do Funcionmaneot Básico do Git |                                    |          |        |                                    |            |            |        |
|                                | Linha 1                                     |                                    |          |        |                                    |            |            |        |
|                                | Linha 2                                     |                                    |          |        |                                    |            |            |        |

• O arquivo README.MD é escrito em uma linguagem chamada Markdown (por isso a extensão do arquivo é MD). Caso você queira usar um editor para criar um README bonito, acesse o endereco https://dillinger.io/